## · 「「FAQ ブラウザーのキャッシュを消去する : Chrome

**Google Chrome** 

## ■ブラウザーのキャッシュを消去する方法

1. 右上の【その他アイコン(:)】をクリック

ログイン状態で、Chrome の同期を有効にしてい

ると、同期している Google アカウントの、すべて

- 2. 下方の【その他のツール】をクリック
- 3. 【閲覧履歴を表示】をクリック

※ Google アカウント

の端末でデータが削除されます。

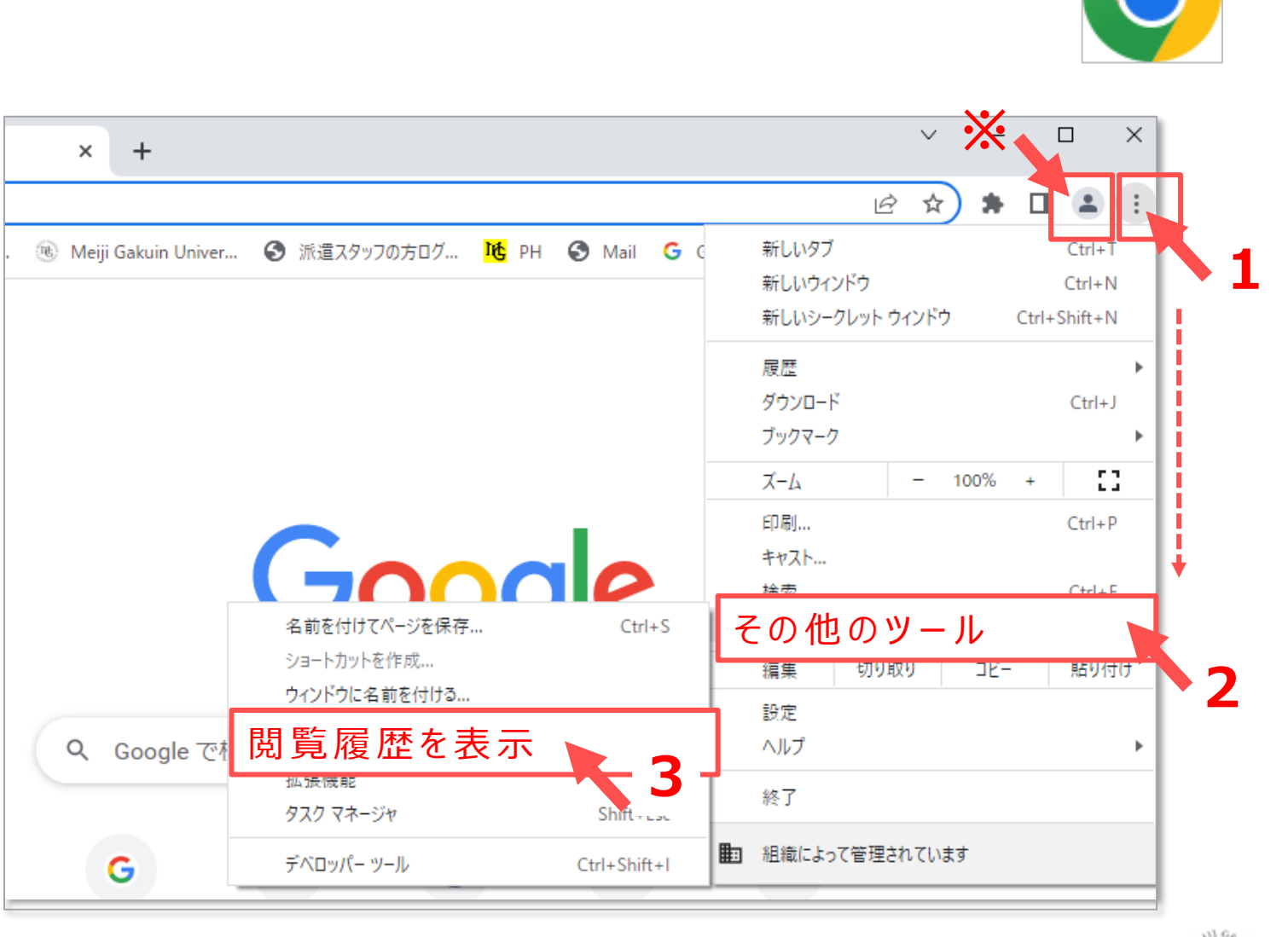

## FAO ブラウザーのキャッシュを消去する : Chrome

- 4. 基本設定タブの【基本設定】を開きます
- 5. 期間を【全期間】を選択
- 【閲覧履歴】をチェック 6.
- 7. 【Cookieと他のサイトデータ】をチェック
- 8. 【キャッシュされた画像とファイル】をチェック

● サイト上での設定の一部が削除されます。

9. 【データを削除】をクリック

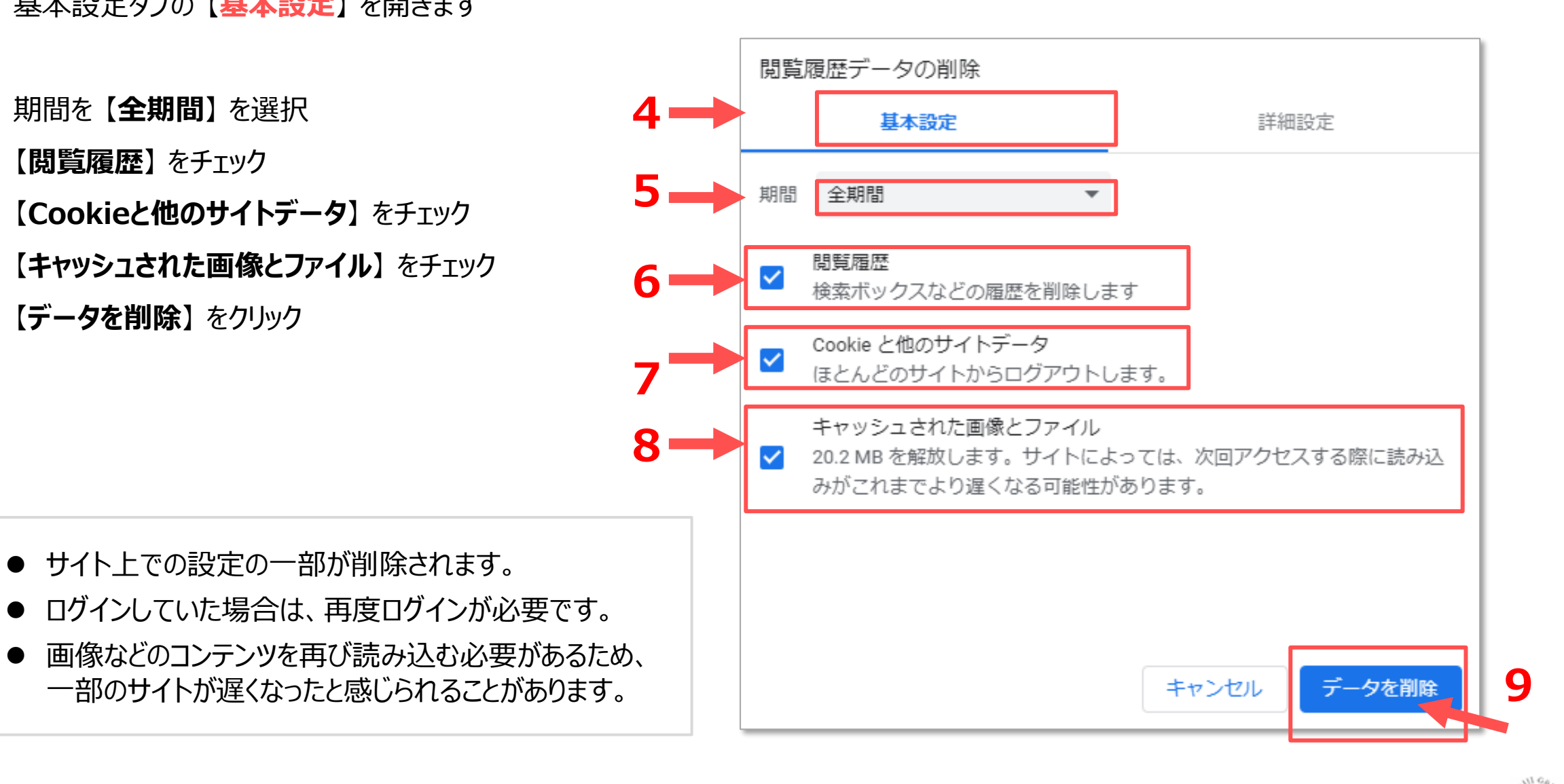